## Easymnemo. Порядок установки, регистрации, обновления.

Системные требования:

- Microsoft Windows XP / Vista / 7 / 10 / 11
- Microsoft .NET Framework 3.5

Распакуйте архив Easymnemo.zip. Архив содержит 2 файла (setup.exe и Easymnemo.msi)

После распаковки, откроется папка Easymnemo с извлеченными из архива файлами. Запустите файл setup.exe.

Далее начнется процесс установки. Сначала установщик Windows проверит наличие в системе Microsoft .NET Framework 3.5. В появившемся окне (следующий рисунок) нужно нажать кнопку *Accept*. При необходимости установщик Windows загрузит из сети и установит Microsoft .NET Framework 3.5.

| 🔂 Easymnemo Setup                                                                                      | x |  |
|----------------------------------------------------------------------------------------------------|---|--|
| For the following components:                                                                          |   |  |
| .NET Framework 3.5                                                                                     |   |  |
| Please read the following license agreement. Press the page down key to see the rest of the agreement. |   |  |
| MICROSOFT SOFTWARE<br>SUPPLEMENTAL LICENSE TERMS                                                       |   |  |
| MICROSOFT .NET FRAMEWORK 3.5 FOR<br>MICROSOFT WINDOWS OPERATING SYSTEM                                 |   |  |
| Microsoft Corporation (or based on where you live, one of its                                          | - |  |
| View EULA for printing                                                                                 |   |  |
| Do you accept the terms of the pending License Agreement?                                              |   |  |
| If you choose Don't Accept, install will close. To install you must accept this agreement.             |   |  |
| Accept Don't Accept                                                                                    |   |  |

Нажмите кнопку Accept.

После проверки наличия в системе и возможной установки Microsoft .NET Framework 3.5 появится окно:

| Basymnemo                                                                                                    |                                              |  |
|----------------------------------------------------------------------------------------------------|----------------------------------------------|--|
| Welcome to the Easymnemo                                                                                                    | Setup Wizard                                 |  |
| The installer will guide you through the steps req                                                                                                    | uired to install Easymnemo on your computer. |  |
|                                                                                                    |                                              |  |
|                                                                                                    |                                              |  |
|                                                                                                    |                                              |  |
|                                                                                                    |                                              |  |
| WARNING: This computer program is protected by copyright law and international treaties.<br>Unauthorized duplication or distribution of this program, or any portion of it, may result in severe civil |                                              |  |
| or climinal penalues, and will be prosecuted to th                                                                                                    | ie maximum extent possible under the law.    |  |
|                                                                                                    |                                              |  |
|                                                                                                    | Cancel < <u>B</u> ack Next >                 |  |
|                                                                                                    |                                              |  |

Нажмите кнопку Next.

Далее Вам будет предложено выбрать папку установки:

| Easymnemo                                                |                                                     |
|----------------------------------------------------------|-----------------------------------------------------|
| Select Installation Folder                               |                                                     |
| The installer will install Easymnemo to the following    | j folder.                                           |
| To install in this folder, click "Next". To install to a | different folder, enter it below or click "Browse". |
|                                                          |                                                     |
| Folder:                                                  |                                                     |
| L:\Program Files (x8b)\Easymnemo\                        | Browse                                              |
|                                                          | Disk Cost                                           |
|                                                          |                                                     |
| Install Easymnemo for yourself, or for anyone wh         | no uses this computer:                              |
|                                                          |                                                     |
|                                                          |                                                     |
| Just me                                                  |                                                     |
| Ca                                                       | incel < <u>B</u> ack <u>N</u> ext >                 |

Можете оставить как есть и нажмите кнопку Next.

После чего появится окно с просьбой подтвердить установку:

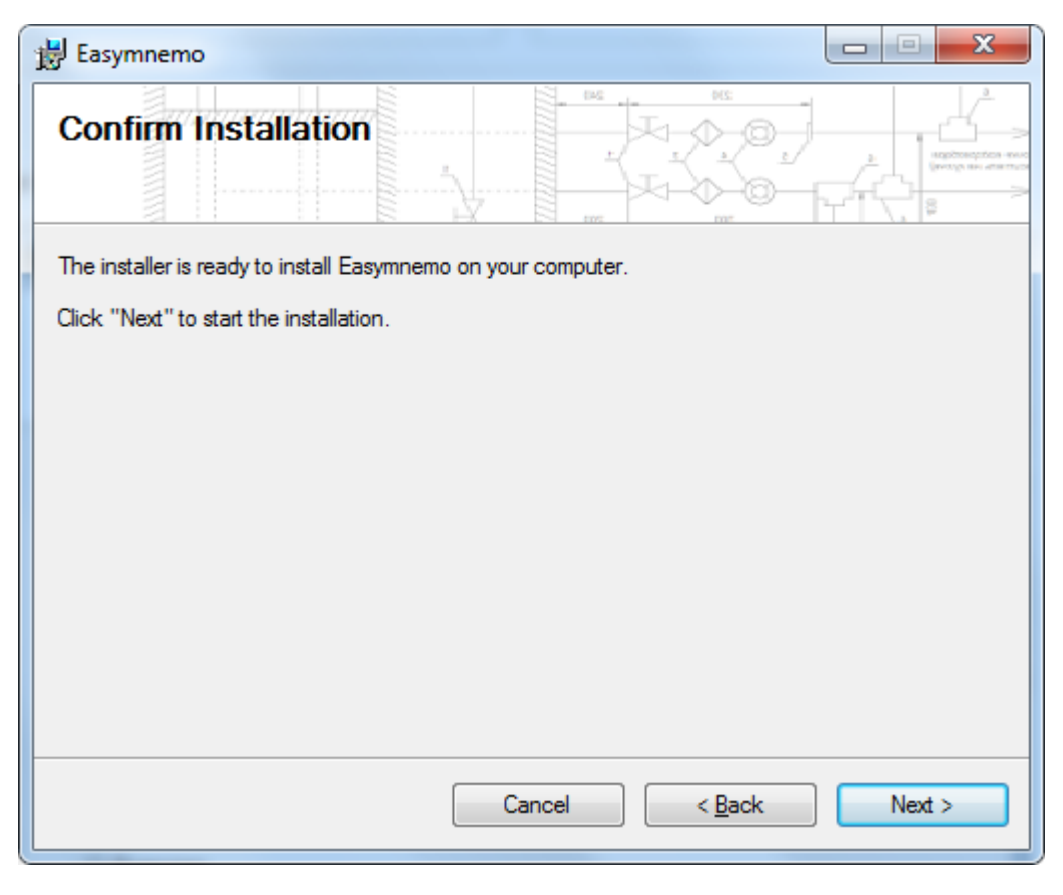

Нажмите кнопку Next.

Далее появится окно, показывающее процесс установки:

| Easymnemo                     |                                      |
|-------------------------------|--------------------------------------|
| Installing Easymnemo          |                                      |
| Easymnemo is being installed. |                                      |
| Please wait                   |                                      |
|                               |                                      |
|                               |                                      |
|                               |                                      |
|                               |                                      |
|                               | Cancel < <u>B</u> ack <u>N</u> ext > |

Дождитесь окончания процесса установки. Окно с сообщением об окончании установки:

| Easymnemo                                                                          |  |  |
|------------------------------------------------------------------------------------|--|--|
|                                                                                    |  |  |
| Easymnemo has been successfully installed.                                         |  |  |
| Click "Close" to exit.                                                             |  |  |
|                                                                                    |  |  |
|                                                                                    |  |  |
|                                                                                    |  |  |
|                                                                                    |  |  |
|                                                                                    |  |  |
| Please use Windows Update to check for any critical updates to the .NET Framework. |  |  |
| Cancel < <u>B</u> ack <b>Close</b>                                                 |  |  |

Нажмите кнопку Close.

Установка завершена. В системе в меню *Пуск* в списке установленных приложений появится Easymnemo, а на *Рабочем столе* - ярлык для запуска Easymnemo.

## Регистрация

Запустите приложение Easymnemo. Появится окно:

| 6 Easymnemo 2. Registration Dialog |       |
|------------------------------------|-------|
| Registration Information<br>Name   |       |
| Key                                |       |
|                                    | Ē     |
|                                    |       |
| Register                           | Close |

Если у Вы прибрели лицензию на использование программы Easymnemo, введите имя владельца лицензии в строке *Name* и ключ для активации в строке *Key*. Нажмите кнопку *Register*. Появится окно:

| The Registration Succeeded | ×                        |
|----------------------------|--------------------------|
|                            | Thanks for registration! |
| 0                          |                          |
|                            |                          |
|                            |                          |

## Нажмите кнопку ОК.

Замечание. Имя (Name) нужно вводить в точности, как указано в Вашей лицензии. Например, если имя содержит адрес электронной почты, то в поле Name нужно это указать.

ВАЖНО. В случае блокировки программы антивирусом необходимо добавить программу в исключения антивируса. Просьба сообщить о возникшей проблеме по электронной почте (в письме укажите название антивируса). Письмо отправить на адрес: <u>kovr@easymnemo.com</u>.

## Обновление

Чтобы установить новую версию Easymnemo, нужно удалить установленную версию (используя стандартный способ в Windows, т.е. через Панель управления (Удаление программы) и затем установить новую версию Easymnemo. Лицензионную информацию заново вводить не придется.